# **YamaKi**

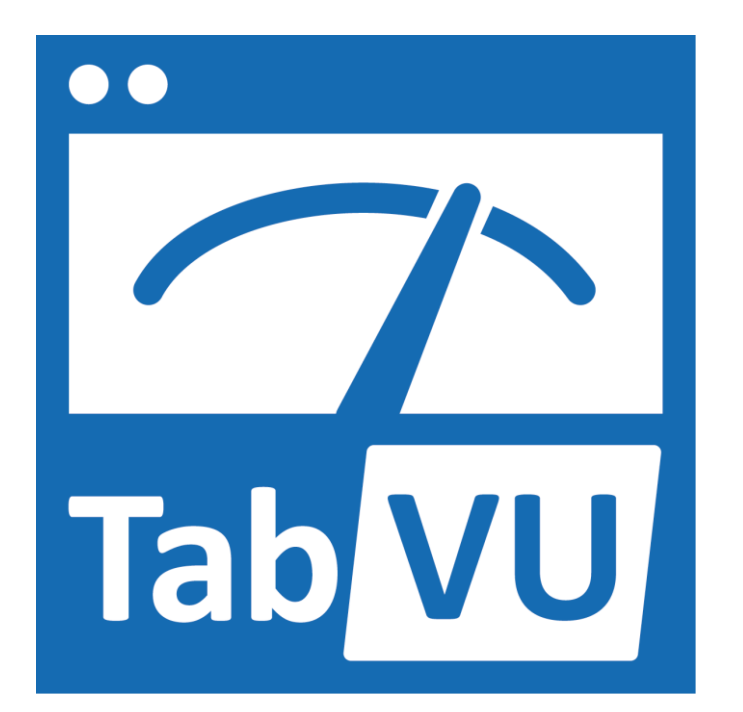

# 取扱説明書 (Ver.1.0)

#### 1 はじめに

TabVU は、最大 8ch の音声信号を ASIO 対応オーディオインターフェース、デジタ ルミキサーからタブレット PC に取り込み、ソフトウェア上でアナログ VU/ピーク/ オーバーインジケーター表示を行います。

音声信号は、接続する機器によりアナログ/デジタルどちらでも対応することがで きます(混在も可能)。

- 2 構成
  - Windows タブレット PC(Microsoft Surface または同等品を推奨)またはWindows PC
  - Windows 10
  - Intel Core m3 以上のプロセッサー
  - 4GB 以上のメモリー
  - 1920×1080 以上のディスプレイ
  - ASIO 対応オーディオインターフェース、デジタルミキサー
- 3 セットアップ
  - 3.1 TabVU のインストール
    - 製品の USB メディアをインストールする PC の USB コ ネクタに差し込みます。

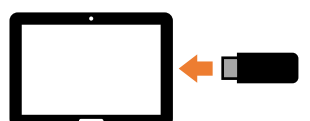

 マウントしたリムーバブルメディア を開いて、インストーラー (Setup.exe)をダブルクリックしま す。画面の指示に従ってインストール を行います。

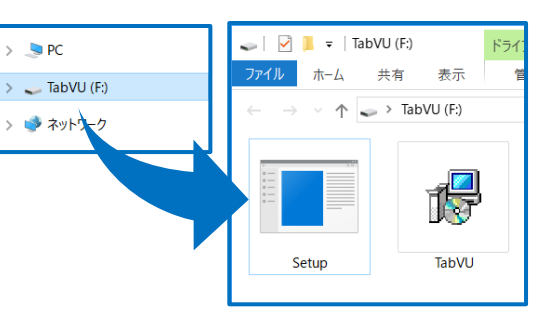

TabVU のインストールは1台の PC に対してのみ行うことができます。
 注意 インストール後は他の PC へのインストールが不可となりますのでご注意ください。

## 3.2 オーディオインターフェースの接続

 PC に ASIO 対応オーディオインターフェース を接続します。
 ※オーディオインターフェースのドライバー は事前にインストールを行ってください(接続 する機器の取扱説明書をご確認ください)。

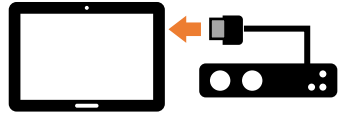

#### 3.3 起動·初期設定

① デスクトップのショートカットから TabVU を起動してください。

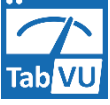

② 設定画面から「デバイス選択」 画面を表示してプルダウンメ ニューから使用する機器を選 択してください。

| <sup>ター数</sup> 4 ・<br>「F VUメーターを表示する<br>Frictage ASIO デバイスを選択 ×                                                                                                    | デバイス選択<br>チャンネル指定 |
|----------------------------------------------------------------------------------------------------|-------------------|
| デバイス スピーカー(Conexant ISST Audio )<br>Voicemeeter Virtual ASIO<br>スピーカッ(Conexant ISST Audio<br>number of channels: Input: U, output: 2<br>Buffer Size: 405<br>Sample Rate: 0 Hz | 基準レベル設定<br>色設定    |

「チャンネル設定」画面を表示して、VUメーターを動作させる機器のチャンネルを選択します。

| チャンネル指定 |   |   |   |   |   |   |   |   |   |    |    |    |      |     |      |    |    |    |    |    |    |    |    |    |    |    |    |    |    | ×  |
|---------|---|---|---|---|---|---|---|---|---|----|----|----|------|-----|------|----|----|----|----|----|----|----|----|----|----|----|----|----|----|----|
|         |   |   |   |   |   |   |   |   |   |    |    | De | vice | Cha | Inne | 1  |    |    |    |    |    |    |    |    |    |    |    |    |    |    |
|         | 1 | 2 | 3 | 4 | 5 | 6 | 7 | 8 | 9 | 10 | 11 | 12 | 13   | 14  | 15   | 16 | 17 | 18 | 19 | 20 | 21 | 22 | 23 | 24 | 25 | 26 | 27 | 28 | 29 | 30 |
| METER 1 | æ | С | С | С | С | С | С | С | С | С  | С  | С  | с    | С   | С    | С  | С  | С  | С  | С  | С  | С  | С  | С  | с  | С  | С  | С  | С  | C. |
| METER 2 | С | ( | C | С | C | С | С | С | С | С  | 0  | C  | С    | С   | С    | C  | С  | C  | С  | С  | С  | С  | 0  | С  | С  | С  | С  | C  | С  | e. |
| METER 3 | C | С | ( | С | С | С | С | С | С | С  | C  | С  | С    | С   | С    | С  | С  | С  | С  | С  | С  | С  | С  | С  | С  | С  | С  | С  | С  | 0  |
| METER 4 | С | С | С | ( | С | С | С | С | С | С  | С  | С  | С    | С   | С    | С  | С  | С  | С  | С  | С  | С  | С  | С  | С  | С  | С  | С  | С  | 0  |
| METER 5 | С | С | С | С | ( | С | С | С | С | С  | С  | С  | с    | С   | С    | С  | С  | С  | С  | С  | С  | С  | С  | C  | С  | С  | С  | С  | С  | 0  |
| METER 6 | С | С | С | С | С | ( | С | С | С | С  | C  | С  | С    | С   | С    | С  | С  | С  | С  | С  | С  | С  | C  | С  | С  | С  | C  | С  | С  | 0  |
| METER 7 | C | С | С | С | С | С | ( | С | С | С  | С  | С  | с    | С   | С    | С  | С  | С  | С  | С  | С  | С  | С  | С  | С  | с  | С  | С  | С  | e. |
| METER 8 | C | С | С | С | C | С | С | ( | С | С  | 0  | С  | С    | С   | C    | С  | С  | С  | С  | С  | C  | С  | 0  | С  | С  | С  | С  | C  | С  | e. |
|         |   |   |   |   |   |   |   |   |   |    |    |    | •••  |     |      |    |    |    |    |    |    |    |    |    |    |    |    |    |    |    |

4 基本操作(メーター表示画面)

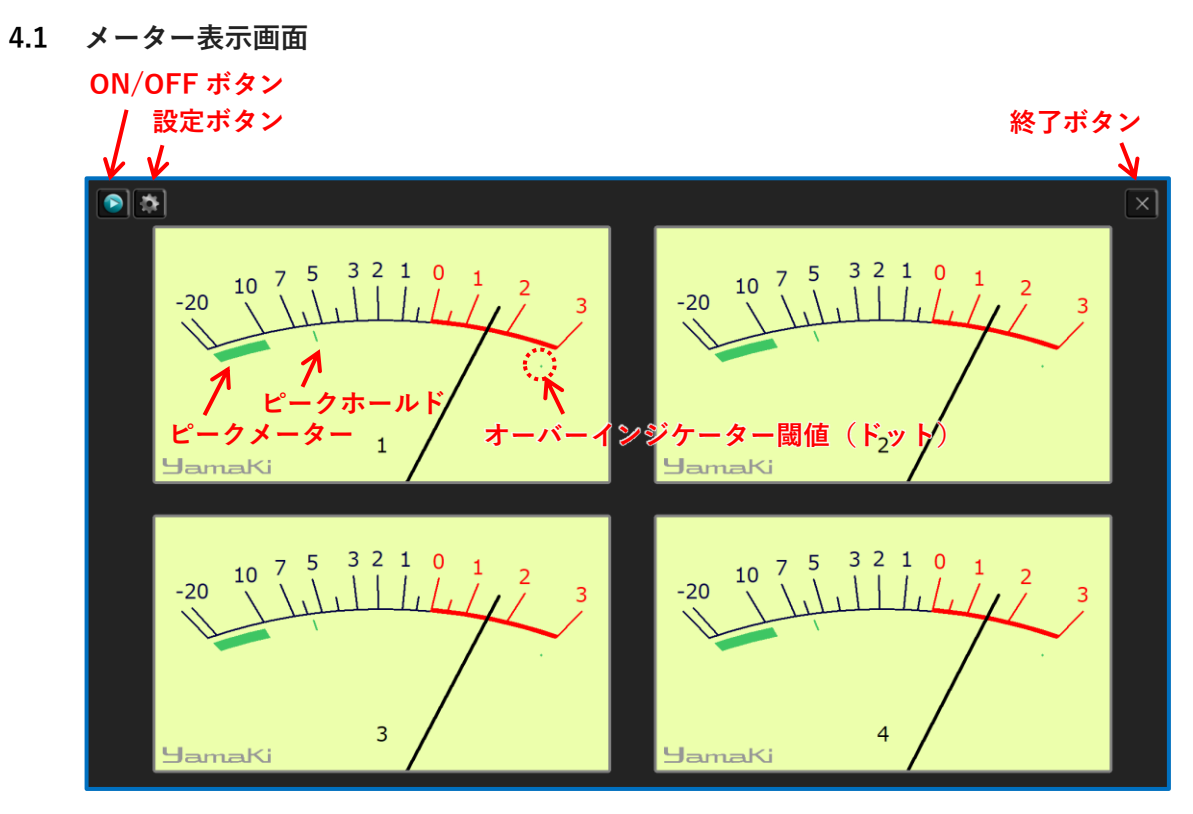

4.2 VU メーターの動作開始/停止

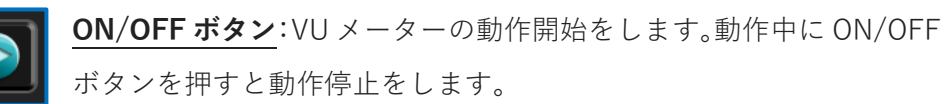

4.3 設定画面の表示

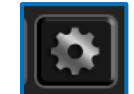

**設定ボタン**:設定画面を表示してアプリケーションを設定します(VU メーター動作中は設定画面を表示できません)。

4.4 アプリケーションの終了

終了ボタン: TabVU を終了します(VU メーター動作中は終了できま
 せん)。

- 5 アプリケーション設定
  - 5.1 メイン設定画面

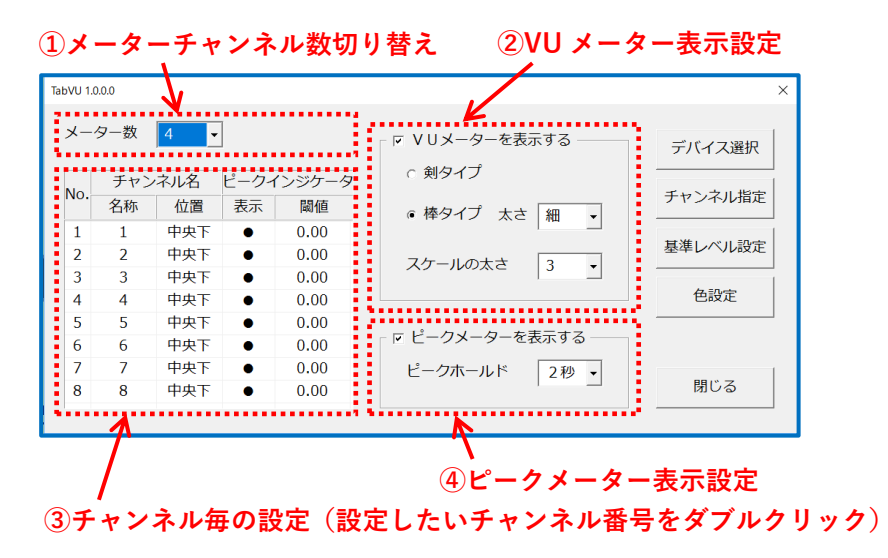

- 5.2 全体表示設定
  - ① メーター表示チャンネル数切り替え(4ch/8ch)
  - VUメーター表示設定
    - VU メーター表示 ON/OFF
    - 指針形状

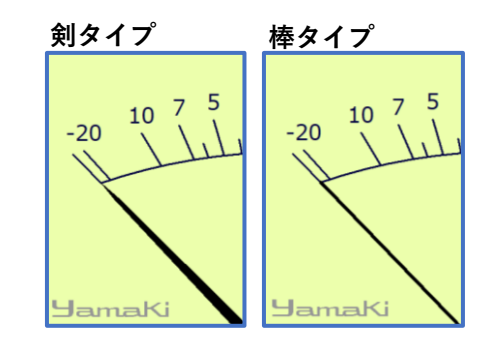

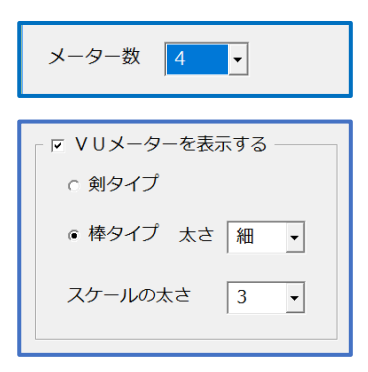

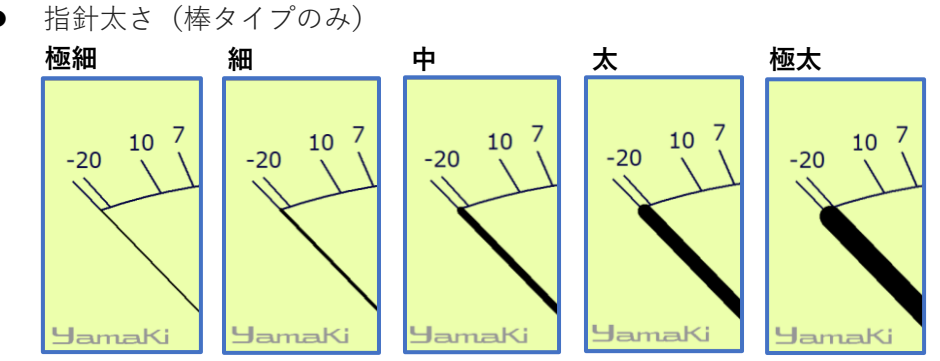

スケール太さ(1~5)

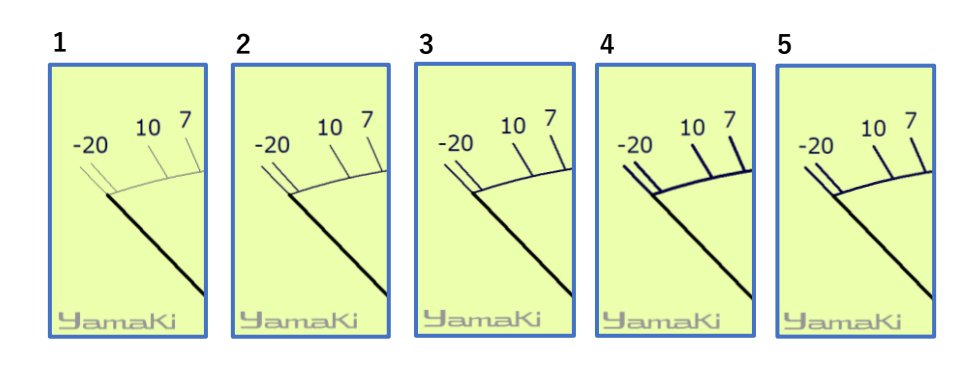

- ③ ピークメーター表示設定
  - ピークメーター表示 ON/OFF
  - ピークホールド時間設定(なし・2 秒・4 秒)
- ④ 色設定

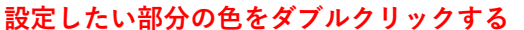

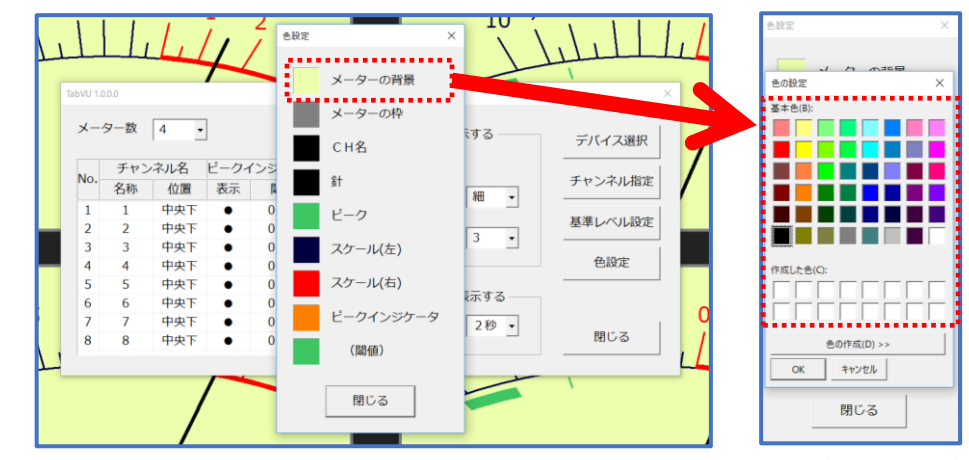

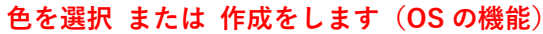

# 5.3 チャンネル毎の設定

- チャンネル名
- オーバーインジケーター表示 ON/OFF
- オーバーインジケーター閾値
- メーター個別の色設定

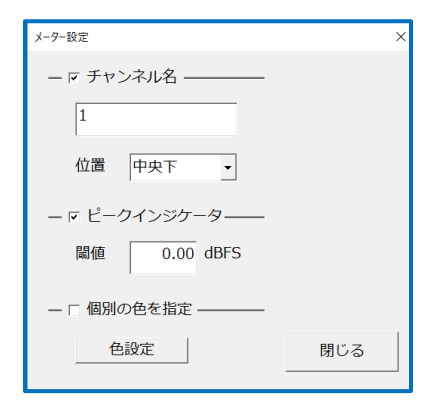

レークメーターを表示する –
 ピークホールド
 2秒 ▼

#### 5.4 デバイス選択

接続されているオーディオインターフェ ースがプルダウンメニューに表示されます。 VU メーターを動作させる機器を選択しま す。プロパティボタンから機器の設定を確 認・設定できます(設定項目は機器により異 なります)。

※機器によって異なります

メーター表示の描画に欠けや遅れがある場合は、プ ロパティボタンからの機器設定でバッファーサイズを 大きく設定すると改善することがあります。

# 5.5 チャンネル指定

VU メーターを動作させるチャンネルを選択します。

| チャンネル指定 |    |            |    |     |     |   |   |   |   |    |    |    |      |     |     |    |     |    |    |    |    |    |    |    |    |    |             |     |    | ×  |
|---------|----|------------|----|-----|-----|---|---|---|---|----|----|----|------|-----|-----|----|-----|----|----|----|----|----|----|----|----|----|-------------|-----|----|----|
|         |    |            |    |     |     |   |   |   |   |    |    | De | vice | Cha | nne | 1  |     |    |    |    |    |    |    |    |    |    |             |     |    |    |
|         | 1  | 2          | 3  | 4   | 5   | 6 | 7 | 8 | 9 | 10 | 11 | 12 | 13   | 14  | 15  | 16 | 17  | 18 | 19 | 20 | 21 | 22 | 23 | 24 | 25 | 26 | 27          | 28  | 29 | 30 |
| METER 1 | ۲  | с          | ¢  | С   | С   | С | С | С | С | с  | ¢  | С  | ¢    | ¢   | с   | с  | С   | с  | С  | C  | ¢  | С  | с  | С  | с  | ¢  | ¢           | ¢   | С  | С  |
| METER 2 | C  | (          | C  | C   | 0   | C | 0 | C | С | С  | C  | C  | 0    | C   | C   | С  | C   | С  | С  | C  | C  | C  | С  | С  | С  | С  | С           | C   | 0  | С  |
| METER 3 | C  | С          | (  | С   | С   | C | С | С | С | С  | С  | С  | С    | С   | С   | С  | С   | С  | С  | С  | C  | С  | С  | С  | С  | С  | С           | С   | С  | С  |
| METER 4 | C  | С          | С  | (   | С   | С | С | С | С | С  | С  | С  | С    | С   | С   | С  | С   | С  | С  | С  | С  | С  | С  | С  | С  | С  | С           | С   | С  | С  |
| METER 5 | C  | С          | С  | С   | ۲   | C | С | С | С | С  | С  | С  | С    | С   | С   | С  | С   | С  | С  | С  | С  | С  | С  | С  | С  | С  | С           | С   | С  | с  |
| METER 6 | C  | С          | С  | С   | С   | ( | С | С | С | С  | С  | С  | С    | С   | С   | С  | С   | С  | С  | С  | C  | С  | С  | С  | С  | С  | С           | С   | С  | С  |
| METER 7 | С  | С          | С  | С   | С   | С | ۲ | С | С | С  | С  | С  | С    | С   | С   | С  | С   | С  | С  | С  | С  | С  | С  | С  | С  | С  | С           | С   | С  | С  |
| METER 8 | c  | с          | C. | С   | 0   | C | C | ( | С | с  | С  | С  | C    | С   | C   | С  | С   | С  | С  | С  | C  | С  | C  | С  | C  | с  | C           | C   | C  | Ċ. |
|         | νι | <u>ر ا</u> | λ- | - 5 | z – | ち | 動 | 作 | * | t  | る  | Ŧ  | +    | >:  | えノ  | v3 | ۶ì  | 巽扎 | R  |    |    |    |    |    | _  |    |             |     |    |    |
|         |    |            |    | ſ   |     |   |   |   | Č | -  | Ű  | 1  | •    |     |     |    | - ~ |    | •  |    |    |    | (  | ЭК |    |    | <b>+</b> τ) | ンセノ | L  |    |

#### 5.6 基準レベル設定

基準信号による OVU 指針調整を行います。 TabVU は固定リファレンス値をもっていません。 任意のレベルをリファレンスとすることができま す。

- 基準信号を入力した状態で実行ボタンを押 すか、直接数値を入力します。
- 設定を行うチャンネルにチェックを入れ、OK ボタンを押します。

| 基準レベル設定   |             | ×     |
|-----------|-------------|-------|
| ☞ Meter 1 | -20.00 dBFS | 実行    |
| 💌 Meter 2 | -20.00 dBFS |       |
| 💌 Meter 3 | -20.00 dBFS |       |
| 🔽 Meter 4 | -20.00 dBFS |       |
| 💌 Meter 5 | -20.00 dBFS |       |
| 💌 Meter 6 | -20.00 dBFS |       |
| 🔽 Meter 7 | -20.00 dBFS |       |
| 🔽 Meter 8 | -20.00 dBFS | ОК    |
| 全てOn/Off  |             | キャンセル |

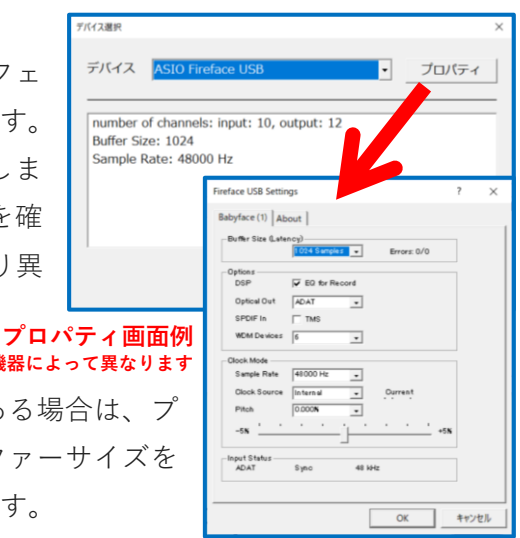

#### 6 アンインストール

Windows 設定、またはコントロールパネルからアンインストールができます。

 アンインストールした場合でも他の PC へのインストールはできませ

 注意
 ん。お手数ですが、USB メディア交換サービスをご利用ください。

#### 7 TabVU ウェブサイト

製品のアップデート情報などをお知らせします。また、PC 買替え時の再インストー ルができる USB メディア交換サービスも利用ができます。

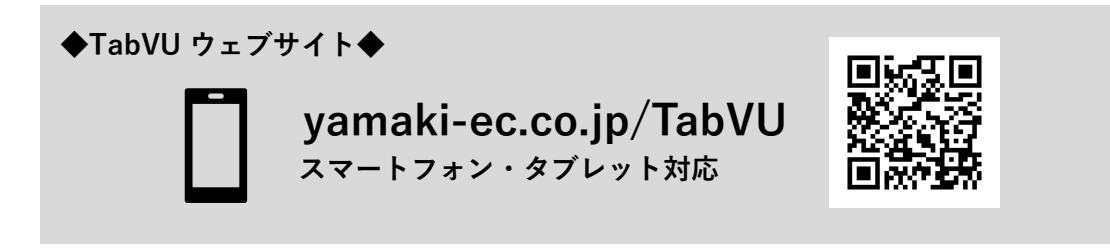

## <お問合せ窓口>

ヤマキ電気株式会社 yamaki-ec.co.jp
 本社営業部 03-3492-4141 <u>sales@yamaki-ec.co.jp</u>
 〒153-0064 東京都目黒区下目黒3丁目7-22

Version 1.01(180901)